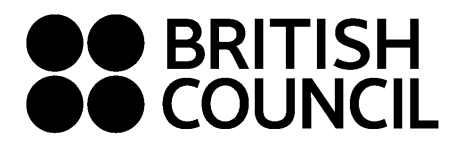

Pearson Edexcel Schools Registration System January 2023

This document is for Private Candidates only

## Easy Step Guide for candidates who are 18 years and above

Important: Please complete the exam registration on Google Chrome

Step 01: Log on to https://schoolexams.britishcouncil.org

• Click on Log in

| COUN<br>Chang                     | e country                                                                                                    |                                                 |
|-----------------------------------|----------------------------------------------------------------------------------------------------|-------------------------------------------------|
|                                   |                                                                                                    |                                                 |
| Welc                              | ome to the British Council school exams                                                                                                    | registration site                               |
| <b>T</b>                          | ed please select your country from the list below                                                                                                    |                                                 |
| to get start                      | eu, please select your country nonn the list below.                                                                                                    |                                                 |
| Get start     The E     paper the | British Council takes no responsibility for what subjects/ paper candidates register for. C ey choose to register for.                                    | Candidates are held responsible for the subject |
| The E     paper the     Start     | British Council takes no responsibility for what subjects/ paper candidates register for. C ey choose to register for.           Select country <ul></ul> | Candidates are held responsible for the subject |

## Step 02: Sign into your account

• Existing user: Use your previous credentials to login.

| Please sign in |                                                    | - 1 |
|----------------|----------------------------------------------------|-----|
| Email *        | Email                                              | - 8 |
| Password *     | Password                                           | - 8 |
|                | Log in                                             | - 1 |
|                | Don't have an account? Sign up.<br>Forgot Password | - 1 |
|                |                                                    | _   |

- New user: Click on "Sign Up" to create an account
- Complete the fields with Candidate details (First Name, Last Name, Email, Date of birth and password of your choice)

   Passwords should be <u>alpha-numerical</u>

- Passwords must have <u>at least one digit ('0'-'9').</u>
- Passwords must have at least one uppercase ('A'-'Z').
- You will receive an email with the subject "Account Activation". In case you do not receive this email into your inbox, please check your SPAM or Junk folder.
- Click on the link in the email. This will take you to the **Register for an Account** page on the School Registration System.
- Enter the email address and password to login to your account.

## Step 03: Select the country "Sri Lanka" from the drop-down list

• Click on **Continue** button

|            | Start | 🖾 Sri Lanka | × × |
|------------|-------|-------------|-----|
|            |       |             |     |
| Continue 🔊 |       | Continue O  |     |

## Step 04: Search for Exams

| 1. | Awarding body       | Edexcel                        | ~ |
|----|---------------------|--------------------------------|---|
| 2. | Session             | Select session                 | ~ |
| 3. | Qualification level | Select qualification level     | * |
| 4. | Location            | Select location                | * |
| 5. | Subjects            | Select from available subjects |   |

- Select awarding body as Edexcel
- Select session as January 2024
- Select qualification level as International Advanced Level / GCE or International GCSE.
- Select the location (i.e. Colombo).
- Enter your Unit codes or Cash-in codes that you intend to take.
- Once you enter all the codes, click on **Search** button
- You will be able to view the unit codes and their respective prices. Confirm your unit codes/cash-in codes by clicking on Add to basket.
- To view the unit codes/cash-in codes you have added along with the total amount due, please click on Proceed to Basket

## Step 05: Exam Basket

- Important: Please check the unit codes/cash-in codes and the total exam fees.
- To add a new subject/option click on Add Another Exam button and follow the instructions above
- To remove a subject please click on Remove
- Click on Register and pay now to proceed further

## **Candidate Details**

### Important Information

It is your responsibility to ensure that all personal details entered below are accurate and match with those in the valid ID that you will bring on the day of your examination.

(The spelling and order of your first, middle, last/family name, Date/Month/Year of Birth, ID number, ID expiry date, ID issuing authority and ID category must be exactly the same as in your ID)

If the information entered below does not match exactly you may not be allowed to sit your examination. Please refer to Terms and Conditions for refunds.

Who are you booking the test for?

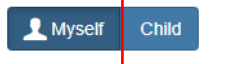

- Fill in the following mandatory fields
  - Enter your first name. (This refers to all the names other than your surname/last name)
  - Enter your last name. 0
  - Enter your email address Ο
  - Enter your date of birth Ο
  - Select your gender 0
  - Fill in your local mailing address in lines 1,2,3,4 accordingly. *Note: Only one address should be entered.* 0 (Statement of Entries will not be sent to overseas addresses and will need to be collected from British Council)
  - Enter your city (should be part of your address) 0
  - Select the country from the drop-down list 0
  - Enter your local mobile and telephone numbers (Your results login and certain exam related information will be sent to the given mobile number at the time of registration)

## Step 07: Candidate Details Continued...

- Select your identification document type from the drop-down list.
  - Valid Passport Check "Alterations & Observations Page" for any entries making the passport invalid.
  - Valid National Identity Card (if you have received the ID confirmation (issued by the government) as a replacement for the plastic 0 NIC you eligible to use it for registrations).
  - Valid Postal Identity (Only for O Level and IGCSE Candidates Age below 16).

Note: Invalid Passport/National Identity Card will not be permitted to use at the examination venue.

- Enter your identification document number
- Enter the document expiry date (Applicable for passports only)
- Enter the ID issuing authority
  - Passport: Department of Immigration and Emigration
  - Sri Lankan National Identity Card: Department of Registration of Persons Sri Lanka
- Enter Name of any representative/agent Not mandatory to fill

| identification Document *                 | Note: Please indicate which document you will be using as proof of identity and give the number below. Candidates taking the exam outside their own country may be required to present a current passport; be sure to check with your exam centre what form of ID you need. |  |
|-------------------------------------------|----------------------------------------------------------------------------------------------------|--|
|                                           | ▲ You must bring the ID document indicated below to the exam. This is the only form of identity that will be accepted on the exam day. The document must be valid/not expired at registration and on the exam day.                                                          |  |
| Identification Document Number *          | Identification Document Number                                                                                                    |  |
| Identification Document Expiry Date *     | Day Year                                                                                                    |  |
| entification Document Issuing Authority * | Identification Document Issuing Authority                                                                                                    |  |
|                                           | Name of any representative/agent                                                                                                    |  |

## Step 08: Candidate Exams: Very Important

| ave you alread | ly sat for t | e session and have UCI number? (more info) |                      |
|----------------|--------------|--------------------------------------------|----------------------|
| Yes            | .,           | e session and nate out humbert (more into) |                      |
| No             |              |                                            |                      |
| Name:          | ACCOUN       | TING 1 - ACCOUNTING 1                      | Price: 20,600.00 LKR |
| Option code    | WAC11        |                                            |                      |
| Level:         | Internatio   | nal Advanced Level                         |                      |
| Standard       | Retake       | Carry forward                              |                      |

- Your selected unit codes/cash-in codes should be listed on this page. •
- If you have sat for the IAL exam in a previous session, please enter your previous UCI number by clicking YES on the above option. •

(UCI – Unique Candidate Identifier is a 13 digit number which can be found on your previous session's Statement of Entry or Results Sheet)

## Step 9: Summary and Terms and Condition

- Read and tick on "I have read the terms and conditions"
- Click on "Accept T&Cs"

Important: Online Payment should be made in one attempt. Failing which, you should create a new account and complete from the beginning.

# PLEASE REFER TO THE INFORMATION SHEET FOR PAYMENT METHODS AND INSTRUCTIONS ON DOCUMENT SUBMISSION

Good luck!